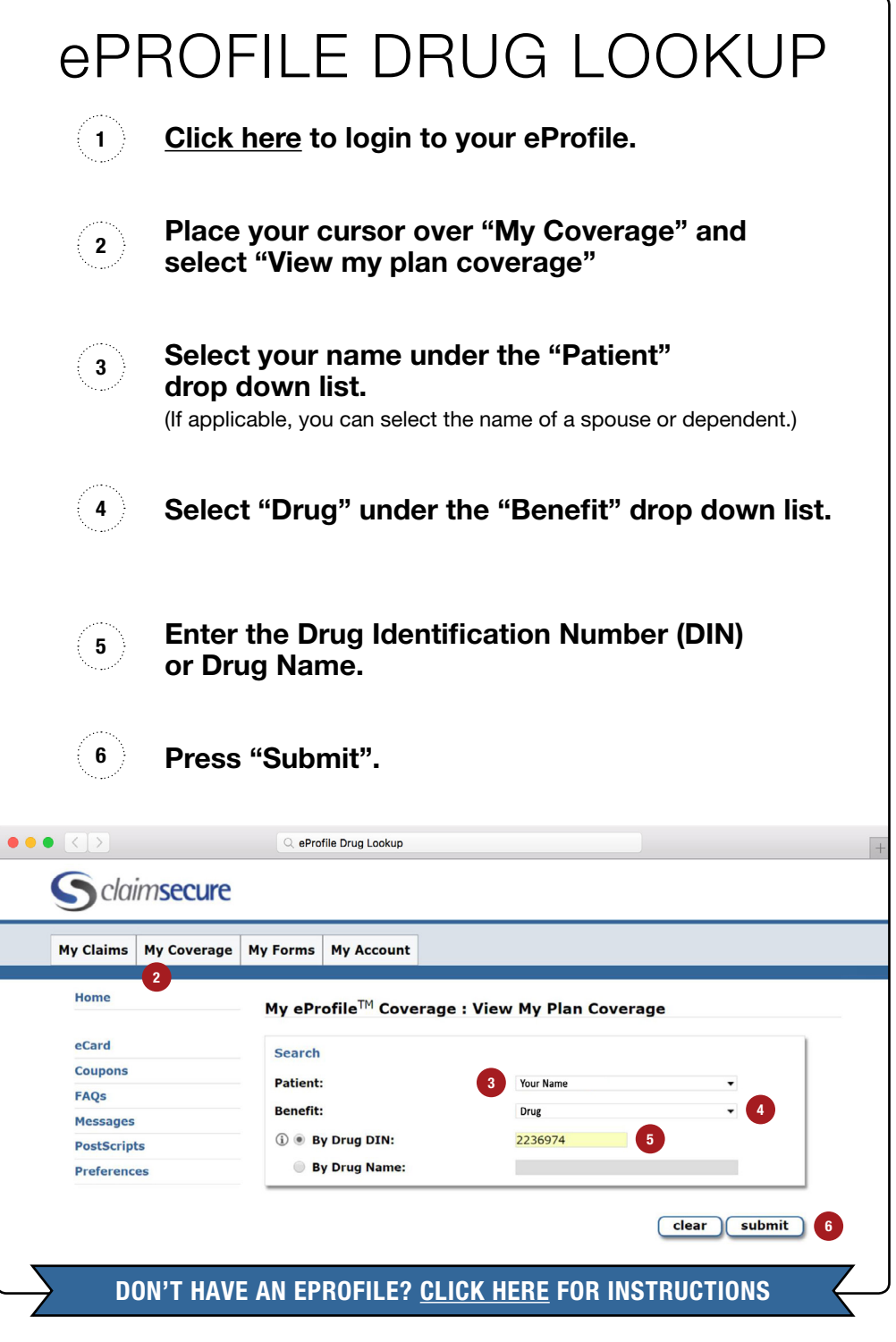

## IF YOU HAVE ANY QUESTIONS CONTACT WESPEAKSTUDENT:

Toll Free Help Line: 1-800-315-1108 Email: help@aclstudentbenefits.com Online Chat: www.wespeakstudent.com

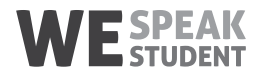